# لااتمو CUCM نيب ةنمآلا SIP لاصتا ةانق VCS نيوكت

## المحتويات

<u>المقدمة</u> المتطلبات الأساسية المكونات المستخدمة التكوين الرسم التخطيطي للشبكة الحصول على شهادة VCS إنشاء وتحميل شهادة VCS ذاتية التوقيع إنشاء وتحميل شهادة من خادم VCS إلى خادم VCS إضافة شهادة من خادم VCS إلى خادم UCCN تحميل الشهادة من خادم VCS إلى خادم CUCM معلومات ذات صلة معلومات ذات صلة

## المقدمة

يوضح هذا المستند كيفية إعداد اتصال بروتوكول بدء جلسة عمل آمنة (SIP) بين Cisco Unified Communications Manager (CUCM) وخادم إتصالات الفيديو (VCS) Cisco TelePresence.

إن CUCM و VCS مدمجان بشكل وثيق. نظرا لأنه يمكن تسجيل نقاط نهاية الفيديو على CUCM أو VCS، يجب أن توجد خطوط اتصال SIP بين الأجهزة.

## المتطلبات الأساسية

#### المتطلبات

توصي Cisco بأن تكون لديك معرفة بالمواضيع التالية:

- مدير الاتصالات الموحدة من Cisco
- خادم إتصالات الفيديو Cisco TelePresence
  - الشهادات

#### المكونات المستخدمة

لا يقتصر هذا المستند على إصدارات برامج ومكونات مادية معينة. يستخدم هذا المثال الإصدار X7.2.2 من برنامج Cisco VCS والإصدار x.9 من CUCM.

تم إنشاء المعلومات الواردة في هذا المستند من الأجهزة الموجودة في بيئة معملية خاصة. بدأت جميع الأجهزة المُستخدمة في هذا المستند بتكوين ممسوح (افتراضي). إذا كانت شبكتك مباشرة، فتأكد من فهمك للتأثير المحتمل لأي أمر.

## التكوين

تأكد من أن الشهادات صحيحة، قم بإضافة الشهادات إلى خوادم CUCM و VCS بحيث تثق في شهادات بعضها البعض، ثم قم بإنشاء خط اتصال SIP.

#### الرسم التخطيطي للشبكة

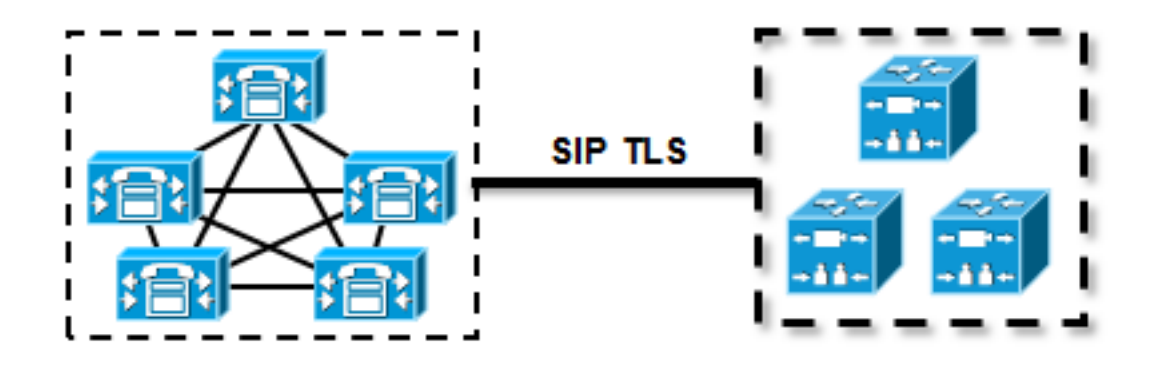

الحصول على شهادة VCS

وبشكل افتراضي، تأتي جميع أنظمة VCS بشهادة مؤقتة. في صفحة الإدارة، انتقل إلى **الصيانة > إدارة الشهادة > شهادة الخادم**. انقر على **إظهار شهادة الخادم**، ويفتح نافذة جديدة مع البيانات الأولية للشهادة:

| Server certificate                                                                                                    |                                  |  |  |  |
|----------------------------------------------------------------------------------------------------|----------------------------------|--|--|--|
| Note: This VCS is part of a cluster but is not the configuration master. Any configuration changes made on this VCS may be lost. More information can be found on the Clustering help page. |                                  |  |  |  |
| Server certificate data                                                                                                    |                                  |  |  |  |
| Server certificate                                                                                                    | PEM File Show server certificate |  |  |  |
| Currently loaded certificate expires on                                                                                                    | Sep 30 2014                      |  |  |  |
|                                                                                                    |                                  |  |  |  |
| Reset to default server certificate                                                                                                    |                                  |  |  |  |
|                                                                                                    |                                  |  |  |  |

هذا مثال على بيانات الترخيص الخام:

----BEGIN CERTIFICATE----

MIIDHzCCAoigAwIBAgIBATANBgkqhkiG9w0BAQUFADCBmjFDMEEGA1UECgw6VGVt cG9yYXJ5IENlcnRpZmljYXRlIDU4Nzc0NWYwLTI5YTAtMTFlMy1hNTE4LTAwNTA1 Njk5NWI0YjFDMEEGA1UECww6VGVtcG9yYXJ5IENlcnRpZmljYXRlIDU4Nzc0NWYw LTI5YTAtMTFlMy1hNTE4LTAwNTA1Njk5NWI0YjEOMAwGA1UEAwwFY2lzY28wHhcN MTMwOTMwMDcxNzIwWhcNMTQwOTMwMDcxNzIwWjCBmjFDMEEGA1UECgw6VGVtcG9y

YXJ5IENlcnRpZmljYXRlIDU4Nzc0NWYwLTI5YTAtMTFlMy1hNTE4LTAwNTA1Njk5 NWI0YjFDMEEGA1UECww6VGVtcG9yYXJ5IENlcnRpZmljYXRlIDU4Nzc0NWYwLTI5 YTAtMTFlMylhNTE4LTAwNTA1Njk5NWI0YjEOMAwGA1UEAwwFY21zY28wgZ8wDQYJ /KoZIhvcNAQEBBQADgY0AMIGJAoGBAKWvob+Y1zrKoAB5BvPsGR7aVfmTYPipL0I L21fyyjo05qv9lzDCgy7PFZPxkD1d/DNLIgp1jjUqdfFV+64r80kESwB0+4DFlut tWZLQ1uKzzdsmvZ/b41mEtosE1HNxH7rDYQsqdRA4ngNDJVlOgVFCEV4c7ZvAV4S E8m9YNY9AqMBAAGjczBxMAkGA1UdEwQCMAAwJAYJYIZIAYb4QqENBBcWFVRlbXBv cmFyeSBDZXJ0aWZpY2F0ZTAdBqNVHQ4EFqQU+knGYkeeiWqAjORhzQqRCHba+nEw HwYDVR0jBBgwFoAUpHCEOXsBH1AzZN153S/Lv6cxNDIwDQYJKoZIhvcNAQEFBQAD gYEAZklIMSfi49p1jIYqYdOAIjOiashYVfqGUUMFr4VlhokM90ByGGTbx8jx6Y/S p1SyT4i1U5uiY0DD18EkLzt8y3jFNPmHYAw/f2fB9J3mDAqbiQdmbLAeD2RRUsy7 =1Zc3zTl6WL6hsj+90GAsI/TGthQ2n7yUWPl6CevopbJeliA ----END CERTIFICATE-----

يمكنك فك ترميز الشهادة ورؤية بيانات الشهادة من خلال إستخدام OpenSSL على الكمبيوتر المحلي أو إستخدام جهاز فك ترميز الشهادة عبر الإنترنت مثل <u>SSL Shopper</u> :

> Certificate Information: Common Name: cisco

- Organization: Temporary Certificate 587745f0-29a0-11e3-a518-005056995b4b
- Organization Unit: Temporary Certificate 587745f0-29a0-11e3-a518-005056995b4b
- 🕜 Valid From: September 30, 2013
- 🕜 Valid To: September 30, 2014
- Issuer: cisco, Temporary Certificate 587745f0-29a0-11e3-a518-005056995b4b

🕜 Key Size: 1024 bit

Serial Number: 1 (0×1)

#### إنشاء وتحميل شهادة VCS ذاتية التوقيع

لأن كل خادم VCS لديه شهادة بنفس الاسم الشائع، تحتاج لوضع شهادات جديدة على الخادم. يمكنك إختيار إستخدام شهادات موقعة ذاتيا أو شهادات موقعة من قبل المرجع المصدق (CA). راجع <u>إنشاء شهادة Cisco TelePresence</u> <u>واستخدامها مع دليل نشر Cisco VCS</u> للحصول على تفاصيل هذا الإجراء.

يصف هذا الإجراء كيفية إستخدام VCS نفسه لإنشاء شهادة موقعة ذاتيا، ثم تحميل تلك الشهادة:

1. قم بتسجيل الدخول كجذر إلى VCS، وابدأ OpenSSL، وقم بإنشاء مفتاح خاص:

openssl # ~ OpenSSL> genrsa -out privatekey.pem 1024 Generating RSA private key, 1024 bit long modulus ++++++...... (e is 65537 (0x10001 2. أستخدم هذا المفتاح الخاص لإنشاء طلب توقيع شهادة (CSR):

OpenSSL> req -new -key privatekey.pem -out certcsr.pem You are about to be asked to enter information that will be incorporated .into your certificate request .What you are about to enter is what is called a Distinguished Name or a DN There are quite a few fields but you can leave some blank ,For some fields there will be a default value .If you enter '.', the field will be left blank

```
Country Name (2 letter code) [AU]:BE
   State or Province Name (full name) [Some-State]:Vlaams-Brabant
                               Locality Name (eg, city) []:Diegem
Organization Name (eg, company) [Internet Widgits Pty Ltd]:Cisco
                    Organizational Unit Name (eg, section) []:TAC
Common Name (e.g. server FQDN or YOUR name) []:radius.anatomy.com
                                                :[] Email Address
                    Please enter the following 'extra' attributes
                         to be sent with your certificate request
                                         :[] A challenge password
                                     :[] An optional company name
                                                    OpenSSL> exit
```

3. إنشاء الشهادة الموقعة ذاتيا:

```
openssl x509 -req -days 360 -in certcsr.pem -signkey privatekey.pem -out vcscert.pem # ~
                                                                              Signature ok
           subject=/C=BE/ST=Vlaams-Brabant/L=Diegem/O=Cisco/OU=TAC/CN=radius.anatomy.com
                                                                      Getting Private key
                                                                                       #~
                                                             4. تأكد من أن الشهادات متوفرة الآن:
```

ls -ltr \*.pem # ~ rw-r--r-- 1 root root 891 Nov 1 09:23 privatekey.pemrw-r--r-- 1 root root 664 Nov 1 09:26 certcsr.pemrw-r--r-- 1 root root 879 Nov 1 09:40 vcscert.pem-قم بتنزيل الشهادات باستخدام <u>WinSCP</u>، وتحميلها على صفحة الويب حتى يمكن ل VCS إستخدام الشهادات5. فأنت بحاجة إلى كل من المفتاح الخاص والشهادة التي تم إنشاؤها:

| Server certificate                                                           |                                                                                                    |
|------------------------------------------------------------------------------|----------------------------------------------------------------------------------------------------|
| . Note: This VCS is part of a cluster but is not the configuration master. A | Any configuration changes made on this VCS may be lost. More information can be found on the <u>Clustering help page</u> . |
| Server certificate data                                                      |                                                                                                    |
| Server certificate                                                           | PEM File Show server certificate                                                                                           |
| Currently loaded certificate expires on                                      | Sep 30 2014                                                                                                    |
| Reset to default server certificate                                          |                                                                                                    |
| Certificate signing request (CSR)                                            |                                                                                                    |
| Certificate request                                                          | There is no certificate signing request in progress                                                                        |
| Generate CSR                                                                 |                                                                                                    |
| Upload new certificate                                                       |                                                                                                    |
| Select the server private key file                                           | "C:\privatekey.pem" (j)                                                                                                    |
| Select the server certificate file                                           | "C:lvcscert.pem" ()                                                                                                    |
| Upload server certificate data                                               |                                                                                                    |

6. كرر هذا الإجراء لجميع خوادم VCS.

إضافة شهادة موقعة ذاتيا من خادم CUCM إلى خادم VCS

قم بإضافة الشهادات من خوادم CUCM بحيث يثق بها ال VCS. في هذا المثال، أنت تستخدم الشهادات القياسية ذاتية التوقيع من CUCM، و CUCM يولد شهادات ذاتية التوقيع أثناء التثبيت بحيث لا تحتاج إلى إنشاء تلك الشهادات كما فعلت على VCS.

يصف هذا الإجراء كيفية إضافة شهادة موقعة ذاتيا من خادم CUCM إلى خادم VCS:

تنزيل شهادة CallManager.pem من CUCM. قم بتسجيل الدخول إلى صفحة إدارة نظام التشغيل، وتصفح1. إلى **الأمان > إدارة الشهادات**، ثم حدد شهادة CallManager.pem الموقعة ذاتيا وقم بتنزيلها:

| Regenerate Download                                                                                                    | Generate CSR Download CSR                                                                                                    |   |
|----------------------------------------------------------------------------------------------------|----------------------------------------------------------------------------------------------------|---|
|                                                                                                    |                                                                                                    |   |
| - Status                                                                                                    |                                                                                                    |   |
| i Status: Ready                                                                                                    |                                                                                                    |   |
| - Certificate Settings                                                                                                    |                                                                                                    | _ |
| File Name CallManager.pe                                                                                                    | n                                                                                                    |   |
| Certificate Name CallManager                                                                                                    |                                                                                                    |   |
| Certificate Type certs                                                                                                    |                                                                                                    |   |
| Certificate Group product-cm                                                                                                    |                                                                                                    |   |
| Description Self-signed cert                                                                                                    | ficate generated by system                                                                                                    |   |
| - Certificate File Data                                                                                                    |                                                                                                    |   |
| [<br>Version: V3<br>Serial Number: 1363229067872<br>SignatureAlgorithm: SHA1withF<br>Issuer Name: L=Peg3, ST=Die(<br>Validity From: Wed Aug 01 12::<br>To: Mon Jul 31 12:28:3<br>Subject Name: L=Peg3, ST=Die<br>Key: RSA (1.2.840.113549.1.1.<br>Key value:<br>30818902818100e608e60cbd1a9<br>b48dd54c883c3004e4db9f44e400<br>e6cad651f33d19d91365f1c8d625<br>Extensions: 3 present<br>[<br>Extension: KeyUsage (OID.2.<br>Critical: false<br>Usages: digitalSignature, key<br>]<br>[<br>Extension: ExtKeyUsageSynt<br>Critical: false<br>Usage oids: 1.3.6.1.5.5.7.3.1 | <pre>N3084267780831508134358913<br/>XA (1.2.840.113549.1.1.5)<br/>em, CN=MFCl1Pub, OU=TAC, O=Cisco, C=BE<br/>3:35 CEST 2012<br/>CEST 2017<br/>jem, CN=MFCl1Pub, OU=TAC, O=Cisco, C=BE<br/>)<br/>N84097e9c57479346363e535d002825be7445c00abfacd806acf0a2c1381cd1cc6ab06b4640<br/>Ybc2147de4a1a661b19dc077ca7ae8a0f8c4f608696d7cf7ba97273f6440ea1d8bc6973253<br/>Ya93f8ef3ed1a28170d2088a848e7d7edc8110203010001<br/>X29.15)<br/>incipherment, dataEncipherment, keyAgreement, keyCertSign,<br/>x (OID.2.5.29.37)<br/>1.3.6.1.5.5.7.3.2, 1.3.6.1.5.5.7.3.5,</pre> |   |

2. قم بإضافة هذه الشهادة كشهادة مرجع مصدق ثقة على VCS. على VCS، انتقل إلى **صيانة > إدارة الشهادة > شهادة مرجع مصدق ثقة**، وحدد **إظهار شهادة المرجع المصدق**:

| Trusted CA certificate                                                                                                    |        |  |  |  |
|----------------------------------------------------------------------------------------------------|--------|--|--|--|
| Note: This VCS is part of a cluster but is not the configuration master. Any configuration changes made on this VCS may be lost. More information can be found on the Clustering help page. |        |  |  |  |
| Upload Select the file containing trusted CA certificates CA certificate                                                                                                    | Choose |  |  |  |
| Upload CA certificate Reset to default CA certificate                                                                                                    |        |  |  |  |

يفتح نافذة جديد مع كل التراخيص المضمونة حاليا.

انسخ كل التراخيص المضمونة حاليا إلى ملف نصي. افتح ملف CallManager.pem في محرر نصوص، وانس<del>كر</del> محتوياته، وقم بإضافة ذلك المحتوى إلى أسفل نفس الملف النصي بعد الشهادات الموثوق بها حاليا:

| CallManagerPub                                                           |
|--------------------------------------------------------------------------|
| =======================================                                  |
| BEGIN CERTIFICATE                                                        |
| MIICmDCCAgGgAwIBAgIQZo7WOmjKYy9JP228PpPvgTANBgkqhkiG9w0BAQUFADBe         |
| ${\tt MQswCQYDVQQGewJCRTEOMAwGA1UEChMFQ21zY28xDDAKBgNVBAsTA1RBQzERMA8G}$ |
| $\verb+A1UEAxMITUZDbDFQdWIxDzANBgNVBAgTBkRpZWdlbTENMAsGA1UEBxMEUGVnMzAe$ |
| Fw0xMjA4MDExMDI4MzVaFw0xNzA3MzExMDI4MzRaMF4xCzAJBgNVBAYTAkJFMQ4w         |
| ${\tt DAYDVQQKEwVDaXNjbzEMMAoGA1UECxMDVEFDMREwDwYDVQQDEwhNRkNsMVB1YjEP}$ |
| MA0GA1UECBMGRG11Z2VtMQ0wCwYDVQQHEwRQZWczMIGfMA0GCSqGSIb3DQEBAQUA         |
| A4GNADCBiQKBgQDmCOYMvRqZhAl+nFdHk0Y2PlNdACglvnRFwAq/rNgGrPCiwTgc         |
| 0cxqsGtGQLSN1UyIPDAE5NufROQPJ7whR95KGmYbGdwHfKeuig+MT2CGltfPe6ly         |
| c/ZEDqHYvGlzJT5srWUfM9GdkTZfHI1iV6k/jvPtGigXDSCIqEjn1+3IEQIDAQAB         |
| olcwVTALBgNVHQ8EBAMCArwwJwYDVR0lBCAwHgYIKwYBBQUHAwEGCCsGAQUFBwMC         |
| BggrBgEFBQcDBTAdBgNVHQ4EFgQUK4jYX606BAnLCalbKEn6YV7BpkQwDQYJKoZI         |
| hvcNAQEFBQADgYEAkEGDdRdMOtX4ClhEatQE3ptT6L6RRAyP8oDd3dIGEOYWhA2H         |
| Aqrw77loieva297AwgcKbPxnd5lZ/aBJxvmF8TIiOSkjy+dJW0asZWfei9STxVGn         |
| =NSr1CyAt8UJh0DSUjGHtnv7yWse5BB9mBDR/rmWxIRrlIRzAJDeygLIq+wc             |
| END CERTIFICATE                                                          |
|                                                                          |

إذا كان لديك خوادم متعددة في مجموعة CUCM، فقم بإضافة كافة الخوادم هنا.

احفظ الملف على هيئة CATrust.pem، وانقر فوق **تحميل شهادة CA** لتحميل الملف مرة أخرى إلى VCS: 4.

| Trusted CA certificate                                                                             |                                                                                                    |
|----------------------------------------------------------------------------------------------------|----------------------------------------------------------------------------------------------------|
| Note: This VCS is part of a cluster but is not the configuration master. Any configuration master. | nfiguration changes made on this VCS may be lost. More information can be found on the <u>Clustering help page</u> . |
| Upload<br>Select the file containing trusted CA certificates<br>CA certificate                     | PEM File Show CA certificate                                                                                         |
| Upload CA certificate Reset to default CA certificate                                              |                                                                                                    |

وسيثق القائمون على الشهادة الافتراضية الآن بالشهادات المقدمة من إدارة الموارد الطبيعية.

5. كرر هذا الإجراء لجميع خوادم VCS.

### تحميل الشهادة من خادم VCS إلى خادم CUCM

يحتاج CUCM إلى الثقة في الشهادات المقدمة من VCS.

يصف هذا الإجراء كيفية تحميل شهادة VCS التي أنشأتها على CUCM كشهادة ثقة CallManager:

في صفحة إدارة نظام التشغيل، انتقل إلى **الأمان > إدارة الشهادات**، وأدخل اسم الشهادة، واستعرض إلى 1. موقعه، وانقر فوق **تحميل الملف**:

| Upload Certificate/Certificate chain |
|--------------------------------------|
| Upload File Close                    |
|                                      |
| Status                               |
| i Status: Ready                      |
| Upload Certificate/Certificate chain |
| Certificate CallManager-trust        |
| Description                          |
| Upload File "C:\vcscert.pem" Choose  |
| - Upload File Close                  |
| indicates required item.             |

2. قم بتحميل الشهادة من جميع خوادم VCS. قم بذلك على كل خادم CUCM الذي سيتواصل مع VCS؛ وعادة ما تكون هذه هي جميع العقد التي تقوم بتشغيل خدمة CallManager.

#### اتصال SIP

بمجرد التحقق من صحة الشهادات ويثق كلا النظامين في الآخر، قم بتكوين المنطقة المجاورة على VCS وشنطة SIP على CUCM. راجع <u>دليل نشر Cisco TelePresence Cisco Unified Communications Manager مع</u> <u>Cisco VCS (SIP Trunk) للحصول</u> على تفاصيل هذا الإجراء.

## التحقق من الصحة

تأكيد أن اتصال SIP نشط في المنطقة المجاورة على VCS:

| Edit zone<br>Accept proxied registrations<br>Media encryption mode                                                        |                                 | Deny V (i)<br>Auto V (i)             |   |                               |  |
|----------------------------------------------------------------------------------------------------|---------------------------------|--------------------------------------|---|-------------------------------|--|
| Authentication Authentication policy SIP authentication trust mode                                                        |                                 | Treat as authenticated               |   |                               |  |
| Location Peer 1 address Peer 2 address Peer 3 address Peer 4 address Peer 5 address Peer 6 address                        |                                 | 10.48.36.203                         |   | SP: Active: 10.48.36.203:5061 |  |
| Advanced Zone profile Save Delete Cancel                                                                                  |                                 | Cisco Unified Communications Manager | • |                               |  |
| Status<br>State<br>Number of calls to this zone<br>Bandwidth used on this VCS<br>Total bandwidth used across this cluster | Active<br>0<br>0 kbps<br>0 kbps |                                      | _ |                               |  |

## استكشاف الأخطاء وإصلاحها

لا تتوفر حاليًا معلومات محددة لاستكشاف الأخطاء وإصلاحها لهذا التكوين.

## معلومات ذات صلة

- <u>Cisco VCS (SIP مع دلیل نشر Cisco TelePresence Cisco Unified Communications Manager)</u> (<u>Trunk</u>
  - <u>دليل مسؤول خادم إتصالات الفيديو Cisco TelePresence</u>
  - إنشاء شهادة Cisco TelePresence واستخدامها مع دليل نشر Cisco VCS
    - <u>دليل إدارة نظام تشغيل الاتصالات الموحدة من Cisco</u>
      - <u>دليل إدارة مدير الاتصالات الموحدة من Cisco</u>
        - الدعم التقني والمستندات Cisco Systems

ةمجرتاا مذه لوح

تمجرت Cisco تايان تايانق تال نم قعومجم مادختساب دنتسمل اذه Cisco تمجرت ملاعل العامي عيمج يف نيم دختسمل لمعد يوتحم ميدقت لقيرشبل و امك ققيقد نوكت نل قيل قمجرت لضفاً نأ قظعالم يجرُي .قصاخل امهتغلب Cisco ياخت .فرتحم مجرتم اممدقي يتل القيفارت عال قمجرت اعم ل احل اوه يل إ أم اد عوجرل اب يصوُتو تامجرت الاذة ققد نع اهتي لوئسم Systems الما يا إ أم الا عنه يل الان الانتيام الال الانتيال الانت الما